# AKO VYTVORIŤ ONLINE OBJEDNÁVKU

1. Prihlásiť sa do svojho účtu na <u>www.slovgen.sk</u>, cez ONLINE OBJEDNÁVKA:

### https://portal.slovgen.sk/login

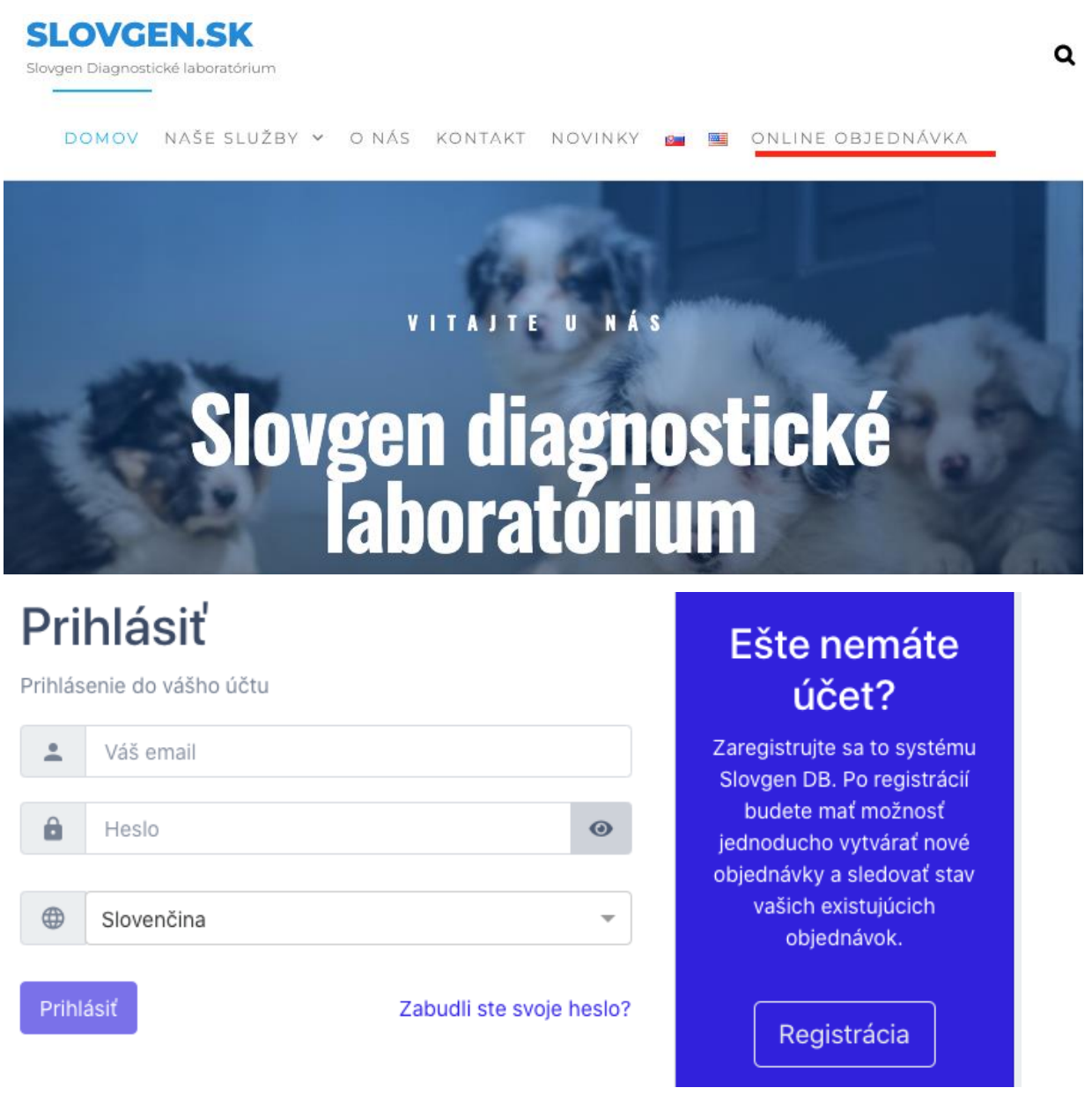

1. V sekcii Domov, alebo Moje objednávky: Ak chcete vytvoriť objednávku odberového materiálu - kliknite na vpravo hore na : Objednávka odberového materiálu . Ak chcete vytvoriť objednávku analýz kliknite na: +Vytvoriť objednávku

| Odhlásiť |                           |                                    |
|----------|---------------------------|------------------------------------|
| Domov    | + Vytvoriť Objednávku     | 🕎 Objednávka odb. materiálu zdarma |
| 🖪 Profil | Prehľad vašich objednávok |                                    |

- 2. Objednávka sa vytvára nasledovne:
  - Zadáte <u>informácie o vzorke</u> 1, postupne vyberiete analýzy alebo balíček analýz a vkladáte do košíka, ďalej pokračujete rovnako pre ďalšie vzorky 2, 3 ....
  - Ak si želáte ozdobný certifikát za poplatok, vyznačte túto možnosť
  - Ak si želáte expresné výsledky do 4 dní za príplatok, vyznačte túto možnosť
  - Ak sú niektoré polia nevyplnené v spodnej časti zobrazte chyby
  - V dolnom ľavom roku je tlačídko pridať ďalšiu vzorku
  - Pokračujte ďalším krokom

|                                                                                                    | <ul> <li>Nová vzorka</li> <li>Vybrať z vašich existujúcich vzoriek</li> </ul>                                                                                                    |        |
|----------------------------------------------------------------------------------------------------|----------------------------------------------------------------------------------------------------|--------|
| Zviera                                                                                                    | Species                                                                                                    |        |
| Vtáky                                                                                                    | <ul> <li>Athene noctua - Kuvik obyčajný × </li> </ul>                                                                                                    |        |
| Číslo krúžku/čipu/                                                                                                    | Meno / Váš Identifikátor / Farba                                                                                                    |        |
|                                                                                                    | Uveďte meno zvieraťa príp. ako ho identifikujete                                                                                                    |        |
| Dátum narodenia                                                                                                    |                                                                                                    |        |
|                                                                                                    |                                                                                                    |        |
| Typ vzorky                                                                                                    | Dátum odberu                                                                                                    |        |
|                                                                                                    |                                                                                                    |        |
| Odber veterinárom?                                                                                                    | () ×                                                                                                    |        |
| Uviesť iného majiteľa?<br>Analýzy pre túto vzorku                                                                                                    |                                                                                                    |        |
| Uviesť iného majiteľa?<br>Analýzy pre túto vzorku<br>DNA sexing                                                                                                    |                                                                                                    | strán  |
| Uviesť iného majiteľa?<br>Analýzy pre túto vzorku<br>DNA sexing<br>birds                                                                                                    | Q≪                                                                                                    | strán  |
| Uviesť iného majiteľa?<br>Analýzy pre túto vzorku<br>DNA sexing<br>birds<br>Aj ozdobný certifikát (za príplatok) 🕑                                                                                                    |                                                                                                    | strán  |
| Uviesť iného majiteľa?<br>Analýzy pre túto vzorku<br>DNA sexing<br>birds<br>Aj ozdobný certifikát (za príplatok) @<br>Prajete si doručiť výsledky zrýchlene?                                                                                                    | Od<br>Od<br>Ano - výsledky budú dostupně do 4 dní (s príplatkom)                                                                                                    | strán  |
| Uviesť iného majiteľa?<br>Analýzy pre túto vzorku<br>DNA sexing<br>birds<br>Aj ozdobný certifikát (za príplatok)<br>Prajete si doručiť výsledky zrýchlene?                                                                                                    | Ods<br>Ano - výsledky budú dostupné do 4 dní (s príplatkom)<br>Nie - výsledky budú dostupné do 10 dní                                                                                                    | strán  |
| Uviesť iného majiteľa?<br>Analýzy pre túto vzorku<br>DNA sexing<br>birds<br>Aj ozdobný certifikát (za príplatok)<br>Prajete si doručiť výsledky zrýchlene?<br>Vyberte analýzu zo zoznamu dostupných ar                                                                                                    | Od<br>Ano - výsledky budú dostupně do 4 dní (s príplatkom)<br>Nie - výsledky budú dostupné do 10 dní<br>Nalýz a zvoľte 'Pridať do košíka' pre objednanie vybranej položky                                                                                                    | strán  |
| Uviesť iného majiteľa?<br>Analýzy pre túto vzorku<br>DNA sexing<br>birds<br>Aj ozdobný certifikát (za príplatok) @<br>Prajete si doručiť výsledky zrýchlene?<br>Vyberte analýzu zo zoznamu dostupných ar                                                                                                    | Image: Constraint of the system       Image: Constraint of the system                                                                                                    | lstrán |
| Uviesť iného majiteľa?<br>Analýzy pre túto vzorku<br>DNA sexing<br>birds<br>Aj ozdobný certifikát (za príplatok)<br>Prajete si doručiť výsledky zrýchlene?<br>Vyberte analýzu zo zoznamu dostupných ar<br>Pred odoslaním/potvrdením objednávky<br>analýzy bude účtovaná aj v prípade, že pre o                                                                               | Od:         Image: Ano - výsledky budú dostupné do 4 dní (s príplatkom)         Image: Ano - výsledky budú dostupné do 10 dní         Image: Nie - výsledky budú dostupné do 10 dní         Image: Ano - výsledky budú dostupné do 10 dní         Image: Ano - výsledky budú dostupné do 10 d                                                                                                    | strán  |
| Uviesť iného majiteľa?<br>Analýzy pre túto vzorku<br>DNA sexing<br>birds<br>Aj ozdobný certifikát (za príplatok)<br>Prajete si doručiť výsledky zrýchlene?<br>Vyberte analýzu zo zoznamu dostupných ar<br>A Pred odoslaním/potvrdením objednávky<br>analýzy bude účtovaná aj v prípade, že pre o<br>Niektoré polie vo formulárí nie sú stavne vyplnené. Si<br>Zobraziť chyby | Image: Control control contecontrol control control control control con | conče  |

## 3. Kliknite na ďalší krok Platba a doručenie

| Vzorky<br>Informácie o vzorkách a analýzach                                                                                                    | 2 Platba & doručenie<br>Vyberte spôsob platby a doručenia<br>výsledkov                                                               | 3 Sumarizácia<br>Zhrnutie objednávky & odoslanie                               |
|----------------------------------------------------------------------------------------------------|----------------------------------------------------------------------------------------------------|--------------------------------------------------------------------------------|
| Platba & doručenie                                                                                                    |                                                                                                    |                                                                                |
| Notifikácie emailom                                                                                                    |                                                                                                    |                                                                                |
| Žiadate aj o odbernú sadu zdarma?                                                                                                    | Nie                                                                                                    | ×                                                                              |
| Spôsob platby                                                                                                    | Bankový prevod                                                                                                    | -                                                                              |
| Doručenie výsledkov                                                                                                    | <ul> <li>Elektronicky (v systéme SlovgenDB, po</li> <li>Poštou v papierovej forme</li> </ul>                                         | prihlásení)                                                                    |
| Poznámka / Promo kód                                                                                                    | Poznámka / Promo kód                                                                                                    |                                                                                |
| Vyzerá to dobre! Všetky povinné údaje sú výplenené                                                                                                |                                                                                                    |                                                                                |
| Odoslaním objednávky Zákazník prehlasuje,<br>jedincovi.<br>Zákazník potvrdzuje súhlas s uložením zasla<br>Vzorky budú spracovávané anonymne len s | že údaje o vyšetrovanom zvierati sú pravdivé<br>ných vzoriek do databázy a použitím na ďalši<br>prihliadnutím na plemeno a pohlavie. | é a odobratý materiál patrí uvedenému<br>e genetické analýzy na vedecké účely. |
| Späť na výber analýz                                                                                                    |                                                                                                    | Pokračovať na zhrnutie                                                         |

- 4. v ďalšom kroku vyplníte údaje: <u>notifikácie emailom</u> o každej zmene stavu objednávky dostanete notifikáciu,
- 5. <u>Spôsob platby</u> bankový prevod alebo PayPal (pri platbe cez PayPal sa platí poplatok),
- 6. <u>Doručenie výsledkov</u> elektronicky (stiahnete si výsledky z databázy po zaplatení), alebo poštou,

## 7. kliknite na pokračovať na zhrnutie

| ✓ Vzorky<br>Informácie o vzorkách a analýzach           Objednané položky |                                                                                       | ýzach        | ⊘Platba & doručenie<br>Vyberte spôsob platby a doručenia výsledkov  | Sumarizácia<br>Zhrnutie objednávky & odoslanie |                    |
|---------------------------------------------------------------------------|---------------------------------------------------------------------------------------|--------------|---------------------------------------------------------------------|------------------------------------------------|--------------------|
| #                                                                         | Vzorka                                                                                | Typ vzorky   | Analýza                                                             |                                                | Dátum odberu       |
| 1                                                                         | Benny   American Akita                                                                | buccal brush | MDR1 Multidrug resistence gene - nt230(del4), (autosomal recessive) |                                                | Jan 12, 2022       |
| Pozná<br>Spôso<br>Žiada<br>Preo                                           | Poznámka<br>Spôsob platby<br>Žiadate aj o odbernú sadu zdarma?<br>Predchádzajúci krok |              | Bankový prevod<br>Nie                                               |                                                | Odoslať objednávku |

## 8. poslednom kroku skontrolujete objednávku a kliknite ODOSLAŤ OBJEDNÁVKU

Keď obdržíme platbu a výsledky sú hotové, zákazník dostane upozornenie e-mailom a možnosť stiahnuť si protokoly z databázy je dostupná.